# "GS1 全球注册平台"操作指引

"GS1 全球注册平台"是中国商品信息服务平台向用户提供的数据 出境服务,支持用户将商品条码数据发布至国际物品编码协会(GS1) 的全球注册平台(GS1 Registry Platform),以便实现产品信息的国 际查询与应用。

一、 服务开通

用户输入网址 <u>www.gds.org.cn</u>打开中国商品信息服务平台,使 用企业"条码卡号和密码"登录,进入系统。

点击公告的"免费开通"(见图 1)或后续直接进入到"应用市场"下 点击"立即开通",在出现平台协议内容"同意"服务协议(见图 2)后即 可完成服务开通。

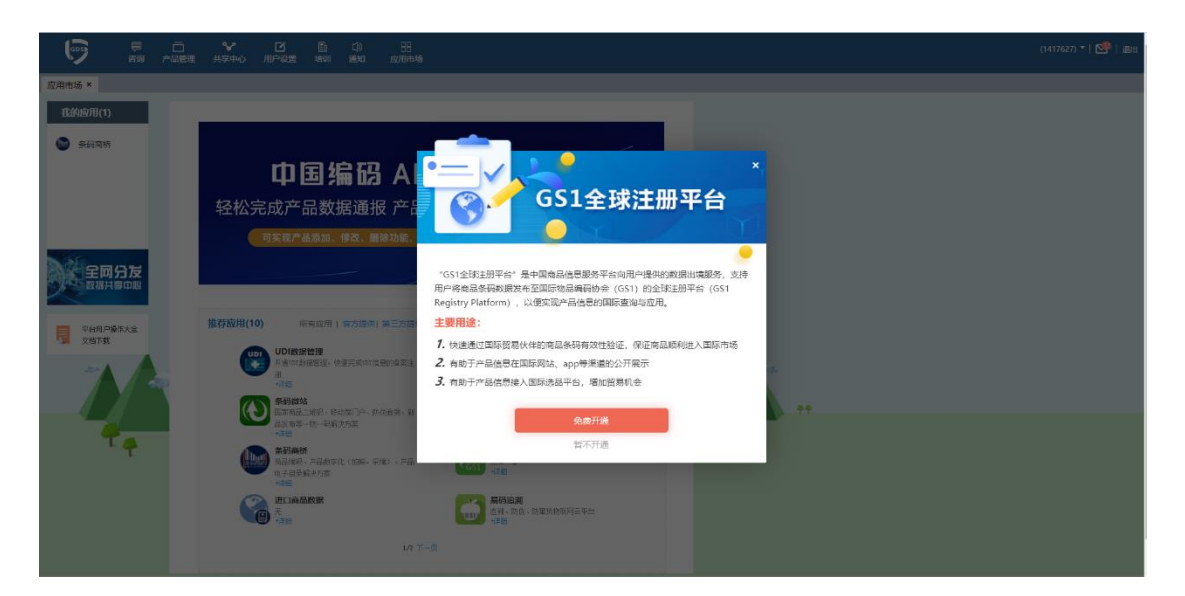

图 1、提示开通应用页面

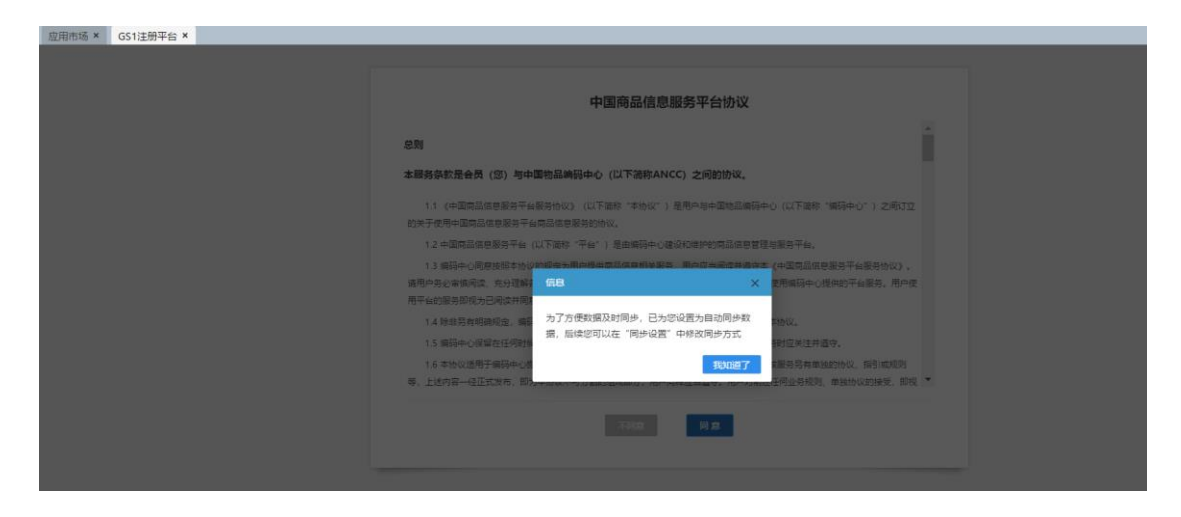

图 2、服务协议页面

#### 二、 发布数据

发布数据是指用户将产品信息传输至"全球注册平台",包括"自动 发布"和"手动发布"两种方式。为了方便操作,应用开通时系统默认为 "自动发布"方式。

另外,为保证数据的真实性以及完整性,平台按照国际要求设置 数据质量评分。每条数据质量评分的初始默认值为100分,系统根据 产品品牌、产品描述、产品图片、GPC分类和净含量等属性校验结果 进行分值计算,全部合乎标准则不予扣分,任何一项属性存在问题则 进行相应的减分。数据评分为60分则为达标数据;低于60分则不能 自动同步数据;高于60分时可自动同步或者手动发布数据,具体评 分标准参照"产品列表"中"说明"第四条(见图3)。

| 应用市场 × | GS1全球注册平台,                                                                                                    | ĸ                                                                                                    |      |      |   |     |                     |         |  |  |  |
|--------|----------------------------------------------------------------------------------------------------|----------------------------------------------------------------------------------------------------|------|------|---|-----|---------------------|---------|--|--|--|
| 产品列表   |                                                                                                    | 说明:<br>1.以下产品结果完自动通过"产品适加"功能递报的产品数量,每日06:00自动启步至本列表中;针对当日通报产品结息,用户也可通过点击"每入已通报产品",快速周边至本列表。<br>2.以下产品结果完自动通过"产品适加"加速通知问题表面,为确体就加一一致性,您在此终边的产品信息。也将周边到"产品需要"产品研究"中本。<br>3.些面前比有 3426 条子品信息。发布后动 1070 条、发布长数2332条,未发布 24 条、面面端未发布及发布失致故服、如有下符合数据吸油的,谓及对完备并发布<br>4. 4966: "财物以通时(20) 在"中心的不能可能要加量" 计可能增加性的一一 |      |      |   |     |                     |         |  |  |  |
| 同步设置   | <ul> <li>● 24</li> <li>         ▲ 54歳: 100/12 (本行の57-562)(素約2, 件25%(数位):<br/>4.5 //m. (日本)(本行の57-562)(素約2, 件25%(数位):<br/>4.1 品牌(優多/12.05)): 注砂-26(素(数位):<br/>4.2 产品温徒(優多/12.05)): 产品温徒是 1/a' 、 1/a' 或 (mpb/ 等空値-105): 以1(,1.2', 1.47)(h-105): 温速包含13位以上数字-105): 温速中容品牌-105): 温速中容品牌-105): 温速中容品牌-105): 温速中容品牌-105): 温速中容品牌-105): 温速中容品牌-105): 温速中容品牌-105): 温速中容品牌-105): 温速中容品牌-105): 温速中容品牌-105): 温速中容品牌-105): 温速中容品牌-105): 二2(「13.40)(13.40): 日本)(13.40): 日本)(13.40): 1 (13.40): 1 (13.40): 1 (13.40): 1 (13.40): 1 (13.40): 1 (13.40): 1 (13.40): 1 (13.40): 1 (13.40): 1 (13.40): 1 (13.40): 1 (13.40): 1 (13.40): 1 (13.40): 1 (13.40): 1 (13.40): 1 (13.40): 1 (13.40): 1 (13.40): 1 (13.4</li></ul> |                                                                                                    |      |      |   |     |                     |         |  |  |  |
|        |                                                                                                    | 产品列表                                                                                                    |      |      |   |     |                     |         |  |  |  |
|        | 第四条册: 没有状态: →-描述择 × 首词 导入已递脱产品 全部M                                                                                                    |                                                                                                    |      |      |   |     |                     |         |  |  |  |
|        | <b>高品祭码 目标地场 发布状态 翼性状态 评分 发布时间 操作</b>                                                                                                    |                                                                                                    |      |      |   |     |                     |         |  |  |  |
|        |                                                                                                    | 0690000003572                                                                                                    | 中国大陆 | 发布成功 | × | 100 | 2021-06-30 17:10:42 | 发布 取消发布 |  |  |  |
|        |                                                                                                    | 0692902000088                                                                                                    | 中国大陆 | 发布成功 | × | 100 | 2021-06-30 15:52:58 | 发布 取满发布 |  |  |  |

图 3、评分标准页面

### 方式一: 自动发布

点击"GS1 全球注册平台——>同步设置"菜单,选择"是否自动同 步"为"是"(见图 4),平台则一次性将用户向中国商品信息服务平台 通报的产品列表中分值大于 60 分以上的产品数据同步至全球注册平 台,并且后续将每日定时抓取用户当日通报数据进行同步。

| 应用市场 ×       | GS1全球注册平台×   |                                                                                                    |
|--------------|--------------|----------------------------------------------------------------------------------------------------|
|              |              |                                                                                                    |
|              |              | 後期:                                                                                                    |
| 产品列表         |              | 1. 遗择自动同步,系统会每天短时向全球注册平台(GS1 Registry Platform)同步产品数据。<br>2. 递择生自动回步,你需要顺心性产品利用中自力发布生生动演奏回步产品数据。他看边接自动回步 |
| 产品列表         |              |                                                                                                    |
| 同步设置         |              | 同步设置                                                                                                    |
| GS1<br>China | 全球商品<br>条码查询 | 是否自动问步: <sup>●</sup> 是 C否                                                                                |

图 4、设置是否自动同步页面

### 方式二:手动发布

点击"GS1 全球注册平台——>同步设置"菜单,选择"是否自动同步"为"否"时,即表示用户选择"手动发布"数据。

产品列表中"未发布"状态的数据或者数据评分低于 60 的, 需要 手动发布数据, 具体操作方法是: 点击"GS1 全球注册平台——>产品 列表"菜单, 选择需要发布的产品信息, 点击"操作栏"中的"发布", 确 认"商品条码、净含量、产品分类、目标市场、品牌、产品名称、产品 图片"等属性,填写数据需符合评分标准要求。

另外,发布的产品信息可以增加多语言版本,多个目标市场(见 图 5),点击"保存"即完成多版本的产品信息发布。

| 应用市场 × | GS1全球注册平台)   | ĸ       |             |            |      |        |                   |                     |          |   |
|--------|--------------|---------|-------------|------------|------|--------|-------------------|---------------------|----------|---|
|        |              | 产品修改    | I           |            |      |        |                   |                     |          |   |
| 产品列表   |              | 产品信息    |             |            |      |        |                   |                     |          |   |
| 产品列表   |              |         | 。 商品祭码:     | 0692902000 | 0088 |        | *净合量:             | 1                   | <b>^</b> | • |
| 同步设置   |              |         | * 产品分类: 瓶装水 |            |      |        | *目标市场:            | 中国大陆                |          | 0 |
| GS1    | 全球商品<br>条码查询 |         |             |            |      |        |                   |                     | 1        |   |
|        |              |         | * 语言        |            | *品牌  | * 产品名称 | * 商品描述(由"品牌""产品名称 | ""净含量"三项属性内容自动组合生成。 | )        |   |
|        |              |         | 汉           | # *        | 太-   | 矿原水水   | 太一 矿泉水水 1 个       |                     |          | • |
|        |              | * 國片信   | 8           |            |      |        |                   |                     |          |   |
|        |              | 汉语<br>《 | • EH488     |            |      |        | 65                |                     |          |   |

图 5、手动发布数据页面

## 三、 条码查询

用户使用平台"全球商品条码查询",可查询来自国际全球注 册平台的境外产品信息。(见图 6)

| 应用市场 × GS1全球注册          | 平台 ×                                                     |
|-------------------------|----------------------------------------------------------|
|                         | 全球商品象码查阅                                                 |
| 产品列表<br>产品列表            | 周晨亲弱: 6929020000088 <b>用</b> 场                           |
| 同步设置<br>(G51<br>CH 条码查询 | 66929020000088<br>此海运带与已经由"中国物品编程中心"公司主册                 |
|                         | 商品信息                                                     |
|                         | 南國先研: 06929020000088                                     |
|                         | ER: X-                                                   |
|                         | 产品細述: 太                                                  |
|                         | INHURL: https://gds.org.cn/useffie/2021628/253057816.png |
|                         | 产品类部: 10000232 (Packaged Water)                          |
|                         | 净仓量: 1 (500k)                                            |
|                         | 目标时场: 156 (Bosnia and Herzegovina)                       |
|                         |                                                          |

图 6、条码查询页面

#### 四、 维护数据

用户可针对已经发布至全球注册平台的数据,进行修改、删除等 维护操作。

**导入已通报产品:**通过"产品管理"下"产品添加"的数据每日 6:00 自动同步至本列表;针对当日通报的数据用户也可通过点击"导入已 通报产品"快速同步数据至本列表(见图 7)。

**全部刷新:**可将产品列表所有评分高于 60 的数据立即更新至国际物品编码协会(GS1)的全球注册平台(GS1 Registry Platform)(见图 7)。

| 应用市场 × GS1           | 全球注册平台     | ×                                                                                                    |                                          |                                                                                                    |                                                                                                    |                                                                 |                      |         |  |
|----------------------|------------|----------------------------------------------------------------------------------------------------|------------------------------------------|----------------------------------------------------------------------------------------------------|----------------------------------------------------------------------------------------------------|-----------------------------------------------------------------|----------------------|---------|--|
|                      |            |                                                                                                    |                                          |                                                                                                    |                                                                                                    |                                                                 |                      |         |  |
| рана<br>Гана<br>Пред | ¥育品<br>丹查询 | (時):<br>1.11下产品級原本相当通过"中品成功"<br>2.21下产品数原本相当通过"中品成功"的<br>3.20回転目末年3426 多产品质量。 法未成法<br>4.3回能: (時本12005): 142-005<br>4.1 目前: (時本12005): 142-005<br>4.21 产品服用: (日本12005): 152-005<br>4.4 (中の日本): (日本12005): 142-005<br>4.4 (中の日本): (日本12005): 142-005 | 1000周辺の100000000000000000000000000000000 | 自然回診至至不満年: 针灯田日道田門品値<br>RML - 総任止病政的門局信意, 也所謂於到<br>安存 24 年, 考慮発年文化及至な大学改成及<br>本 電、empty 等回進10分; 以内(),<br>の( 等回進10分; 以内(-),<br>本10分; 上朝時件回題以-10分;<br>PC9級不量基4級分後-10分; | 度。用户也可遵过点击"导入已进<br>"严留管理"严弱列责"中去。<br>如何不符合数据印象的,请及时<br>2、"《平开始-10分,最终也含13位以上数字-11<br>10分,描述也含13位以上数字-11 | 観察が高了。 体測同妙至本列後。<br>完勝开設有<br>201上数字-10分:<br>3分: 細志中不包含品種-10分: 単 | 高于中的高峰与他的的高峰不一致-10分; |         |  |
|                      |            |                                                                                                    |                                          |                                                                                                    |                                                                                                    |                                                                 |                      |         |  |
|                      |            | реда                                                                                                    |                                          |                                                                                                    |                                                                                                    |                                                                 |                      |         |  |
|                      |            | RASSA: 実形式:遺品4- ▼ 自治<br>日日 - 道品4- ▼ 自治                                                                                                    |                                          |                                                                                                    |                                                                                                    |                                                                 |                      |         |  |
|                      |            | 商品条码                                                                                                    | 目标市场                                     | 发布状态                                                                                                    | 属性状态                                                                                                    | 评分                                                              | 发布时间                 | 盛作      |  |
|                      |            | 06929020000088                                                                                                    | 中国大陆                                     | 发布成功                                                                                                    | ~                                                                                                    | 100                                                             | 2021-06-30 15:52:58  | 没布 取消没有 |  |
|                      |            | 0690000002506                                                                                                    | 中國台灣/不丹                                  | 没布成功                                                                                                    | ×                                                                                                    | 100                                                             | 2021-06-30 10:34:02  | 没布 取消没布 |  |
|                      |            | 0690000001226                                                                                                    | 中国大陆                                     | 发布成功                                                                                                    | ×                                                                                                    | 100                                                             | 2021-06-26 6:07:11   | 发布 取消发布 |  |
|                      |            | 0690000003565                                                                                                    |                                          | 发布成功                                                                                                    | ×                                                                                                    | 100                                                             | 2021-06-25 14:08:14  | 发布 取消发布 |  |
|                      |            | 0690000001011                                                                                                    | 中国大陆                                     | 发布成功                                                                                                    | ×                                                                                                    |                                                                 | 2021-06-25 14:07:31  | 没布 取消没布 |  |
|                      |            | 0690000001127                                                                                                    | 中國大陆                                     | 没布成功                                                                                                    | ×                                                                                                    | 100                                                             | 2021-06-25 14:07:07  | 没布 取消没布 |  |
|                      |            | 06900000570111                                                                                                    | 中国大陆                                     | 发布成功                                                                                                    | •                                                                                                    | 80                                                              | 2021-06-25 14:06:46  | 没布 取消发布 |  |

图 7、导入已通报产品和全部刷新页面

**修改数据**:进入"GS1 全球注册平台——>产品列表",点击需要 修改产品信息的"操作栏"中的"发布",对当前产品信息的属性内容填 写修改后的内容,点击"保存"按钮(见图 5),即完成修改并同步至全 球注册平台。同时,修改完成后的数据会即时更新同步到"产品管理 —产品列表"

**删除数据**:进入"GS1 全球注册平台——>产品列表",查询需要删除的产品信息,点击此数据"操作栏"中的"取消发布",即清除全球注册平台的该产品信息,此时"GS1 全球注册平台"中"产品列表"该数

据发布状态会变更成"未发布"状态,可供用户后续手动发布数据(见 图 8)。此删除操作仅移除国际平台的留存数据,用户在中国商品信息 服务平台的通报信息仍正常有效,"取消发布"的数据在后续通过"全部 刷新"操作是不会自动同步的,仍需手动发布。

| <b>产品列表</b><br>产品列表<br>网步设置<br>Coss 全球商品<br>条码查询 | <ul> <li></li></ul> |         |                                                       |                      |                     |            |      |  |  |
|--------------------------------------------------|---------------------|---------|-------------------------------------------------------|----------------------|---------------------|------------|------|--|--|
|                                                  | 产品列表                |         |                                                       |                      |                     |            |      |  |  |
|                                                  | 商品条码:               | 发布状态:   | 请选择 ~                                                 |                      |                     | 导入已通报产品 全部 |      |  |  |
|                                                  | 商品条码                | 目标市场    | 位用                                                    | ×                    | 发布时间                |            | 操作   |  |  |
|                                                  | 0690000003572       | 中国大陆    |                                                       |                      | 2021-06-30 16:39:   | 20 发布      | 取消发布 |  |  |
|                                                  | 06929020000088      | 中国大陆    | 一旦取消,将清明<br>手动发在才可同步游(                                | 余在国际平台的存储,后续需<br>=== | 2021-06-30 15:52:   | 58 发布      | 取消发布 |  |  |
|                                                  | 0690000002506       | 中国台湾/不丹 | -3-4905 (17-3) (-1) (-1) (-1) (-1) (-1) (-1) (-1) (-1 |                      | 2021-06-30 10:34:   | 02 发布      | 取消发布 |  |  |
|                                                  | 0690000001226       | 中国大陆    |                                                       | 確定取消                 | 2021-06-26 6:07:1   | 11 发布      | 取消发布 |  |  |
|                                                  | 0690000003565       |         | 发布成功                                                  | ✓ 100                | 0 2021-06-25 14:08: | 14 发布      | 取消发布 |  |  |

图 8、取消已发布数据页面